# 2019 年度 JBA 公認 C 級コーチ取得申込ガイド (共通科目 I 修了証明書類保持者)

2019/6/9 更新版

2018 年度より、日本バスケットボール協会(JBA)と日本スポーツ協会(旧:日体協)の協同認定資格 のコーチライセンス(A 級・B 級・C 級)に関する登録管理・窓口を、これまでの JBA と日本スポーツ協会の二 本立てから JBA に一本化したことに伴い、JBA で「JBA 公認 C 級コーチ取得申込 |を受け付けています。

但し、2019 年度からのコーチライセンス制度改定により、新たに「C 級コーチ養成講習会(集合講習会)| を開講することから、「JBA 公認 C 級コーチ取得申込」は 2019 年 12 月末までといたします。

#### ■C級コーチ取得要件

以下の2つを両方満たしている場合のみ、C級コーチ取得申込が可能です。

①「JBA 公認 D 級コーチ」を取得(2019 年度の登録が完了)していること

### 2 共通科目 I 修了済で下記のいずれかの書類が手元にある場合

スポーツリーダー夏期コースの 成績表発送時期の変更 (1月中旬→12月下旬)により、 夏期コース受講の場合でも申込が 間に合うようになりました。 (2019/6/9 更新)

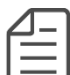

√スポーツリーダー認定証 √スポーツ少年団認定員認定証(※1) ✔免除適応コース共通科目修了証明書 ✓一部の免除適応コース承認校(大学)の卒業証明書(※2) ✓他競技のコーチ1(旧指導員)等共通科目 Iを含む資格の登録証 (※1) 登録証や受講修了証では認められません。認定証を紛失した場合は都道府県の少年団窓口 で再発行を依頼してください。

(※2)対象となる大学、卒業年度は以下のページよりご確認ください。 https://www.japan-sports.or.jp/coach/tabid226.html#22

#### ■C級コーチ取得申込期間/認定時期

2019 年度の JBA 公認 C 級コーチ取得申込(申請)については、2019 年 12 月末まで、年 4 回に分けて 受け付けます。なお、「JBA 公認 C 級コーチ取得申込」手続きの完了日によって、登録可能時期が異なります。

また、JBA からの判定結果通知後、2 週間以内に JBA 公認 C 級コーチの登録手続きを完了してください。 万が一、登録手続きが完了しなかった場合は、申込が取り消され、再度申込手続きを行っていただく場合があり ますのでご注意ください。

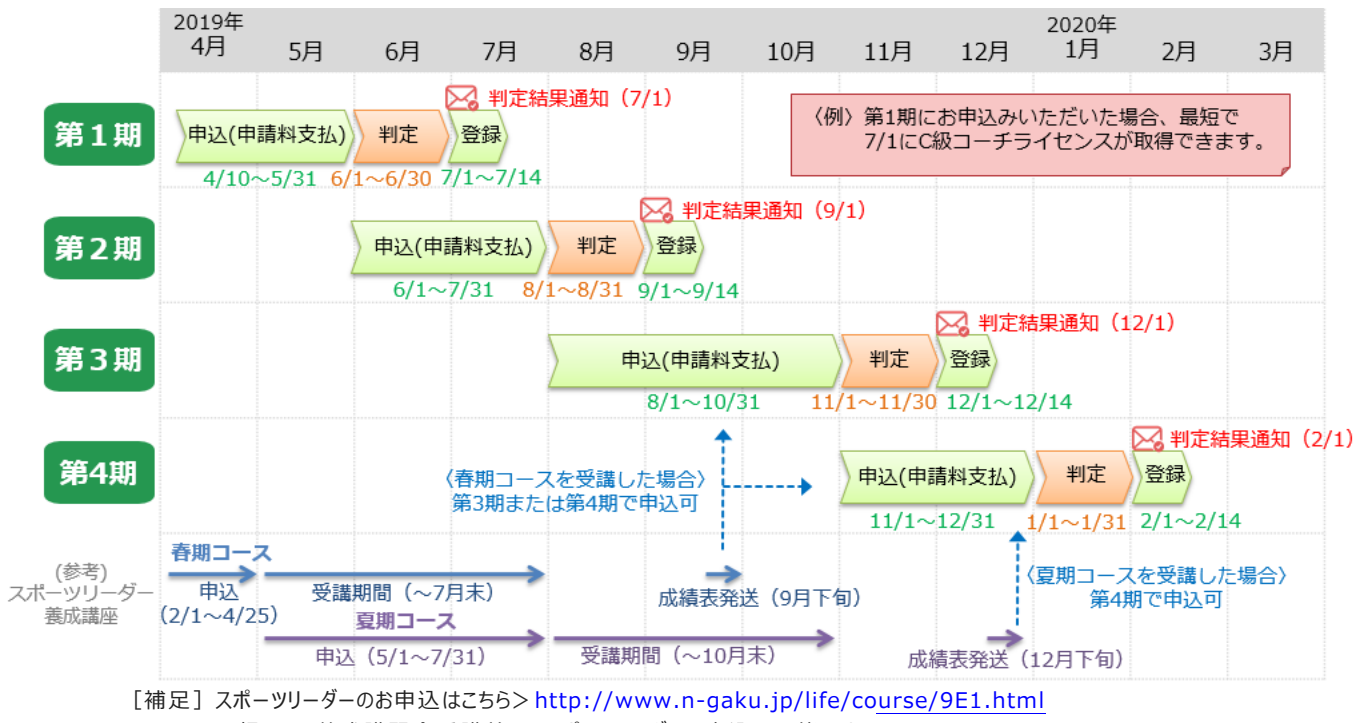

D 級コーチ養成講習会受講前でもスポーツリーダーの申込は可能です。 スポーツリーダーの秋期コースを申込の場合、成績表発送が3月下旬となるため、C級取得申込を行うことはできません。

2019/6/9 更新版

# **■C級コーチ取得申込 手続き方法(手順)**

| 手順                                            | 詳細                                                                                                    |
|-----------------------------------------------|----------------------------------------------------------------------------------------------------|
| <mark>Step①</mark><br>共通科目 I<br>修了証明書類<br>の準備 | ●スポーツリーダー認定証など、「共通科目 I 修了証明書類」のデータ<br>(PDF または画像データ)を準備                                                                                                    |
|                                               | ※データのファイル名は「メンバーID(9桁)_氏名(フルネーム)」にしてください。<br>※写真の場合は証明書類全体が写るように撮影してください。                                                                                                    |
| Step2<br>申込&<br>申請料支払い                        | <ul> <li>(1)TeamJBA ヘログインし、サイドメニュー「イベント」→「講習・研修会一覧」をクリック<br/>【TeamJBA ログイン】 https://teamjba.jp</li> <li>(2)「2019 年度 JBA 公認 C 級コーチ取得申込」の「詳細・申込」ボタンをクリック<br/>* D 級コーチ未登録の場合、該当の講習会は表示されません。</li> <li>(3)「講習会/研修会詳細」画面で内容を確認し、「申込」ボタンをクリック</li> <li>(4)【重要】「講習会/研修会申込入力」画面で「添付書面」をクリック</li> <li>(5)【重要】「ファイル選択」をクリックし、Step①で保存したファイルを選択し、「アップロード」<br/>ボタンをクリック</li> </ul> |
|                                               | 2019年度JBA公認C級コーチ取得申込<br>開催期間                                                                                                    |
|                                               | 中略                                                                                                    |
|                                               | ▲ 所属情報<br>在学校名または勤務先                                                                                                    |
|                                               | 在学校または勤務先住所<br>(都道府県)                                                                                                    |
|                                               | ✓ 添付書面 → (4)ここをクリック                                                                                                    |
|                                               | <ul> <li>ファイルアップロード画面が表示されます。</li> <li>▲ 添付書面</li> </ul>                                                                                                    |
|                                               | ※付書面       削除     アップロード ※ファイルを選択後に必ずアップロードボタンを押してください。       ファイル名                                                                                                    |
|                                               | ファイルを選択 <sup>1</sup> Rされていません<br>アップロード                                                                                                    |
|                                               | (5-1)ファイルを選択 (5-2)アップロードボタンをクリック                                                                                                    |
|                                               | <ul> <li>(6)支払方法を選択し、「申込(支払)」ボタンをクリック</li> <li>(7)申請料(日本スポーツ協会公認指導者資格認定料:1,500円)をお支払い<br/>(コンビニまたはゆうちょの場合は1週間以内)</li> <li>*コンビニ、ゆうちょを選択した場合はお支払いに必要な番号を控えておいてください。<br/>画面を閉じてしまった場合は、TeamJBA「請求一覧(メンバー)」から確認できます。</li> <li>*システム利用料(税別249円)が必要になります。</li> </ul>                                                                                                    |

## 2019 年度 JBA 公認 C 級コーチ取得申込ガイド (共通科目 I 修了証明書類保持者)

2019/6/9 更新版

## ■認定後のコーチライセンス登録の流れ(手順)

| 手順                                               | 詳細                                                                                                    |
|--------------------------------------------------|----------------------------------------------------------------------------------------------------|
| <mark>Step③</mark><br>判定結果<br>通知確認               | <ul> <li>● JBA から判定結果をメール通知</li> <li>※判定結果は Team JBA で登録されているメールアドレスへ通知します。</li> <li>※判定結果通知の時期は以下の通りです。</li> <li>第1期:2019年7月1日</li> <li>第3期:2019年12月1日</li> <li>第4期:2020年2月1日</li> </ul>                                                                                                    |
| <mark>Step④</mark><br>TeamJBA<br>C 級コーチ<br>登録手続き | <ul> <li>●JBA からの認定後、TeamJBA で JBA 公認 C 級コーチの登録手続きを行う</li> <li>(1) メールに記載された URL をクリックし、TeamJBA にログイン</li> <li>(2) サイドメニューの「プロフィール」&gt;「プロフィール詳細」をクリック</li> <li>(3) 画面下部の加入履歴情報から、コーチ(JBA 公認 C 級コーチ)の「編集」ボタンを<br/>クリック</li> <li>(4) 「加入情報入力」画面で内容を確認し、「登録」ボタンをクリック</li> <li>*日本スポーツ協会指導者資格名は「コーチ1」を選択してください。</li> <li>*日本スポーツ協会指導者登録番号は「2019000」を入力してください。</li> <li>*配送先住所は必ずご確認ください。</li> <li>(うイセンス取得時の登録証、ワッペン等が届かなくなります。)</li> <li>(5) 「規約に同意する」にチェックし、「支払(申請)」をクリック</li> </ul> |
|                                                  | <ul> <li>※バスケットボールコーチライセンスの登録・管理窓口一本化に伴う移行期間のため、</li> <li>同一年度にD級コーチからC級コーチに昇格する場合には登録料の支払いは不要です。</li> <li>※登録期間内に手続きが完了しなかった場合は、C級取得申込が取り消され、</li> <li>再度申込手続きを行っていただく場合がありますので、ご注意ください。</li> </ul>                                                                                                    |
| <mark>Step</mark> ⑤<br>登録証の送付                    | ●登録手続き完了後、JBA 公認 C 級コーチの「登録証」が届く<br>※配送状況は、TeamJBA の「送付物管理」にて確認することが出来ます。<br>※登録証が届くまでは、TeamJBA の「証明書出力」から PDF 登録証を印刷して<br>ご活用ください。                                                                                                    |

### [参考] C 級コーチの取得方法

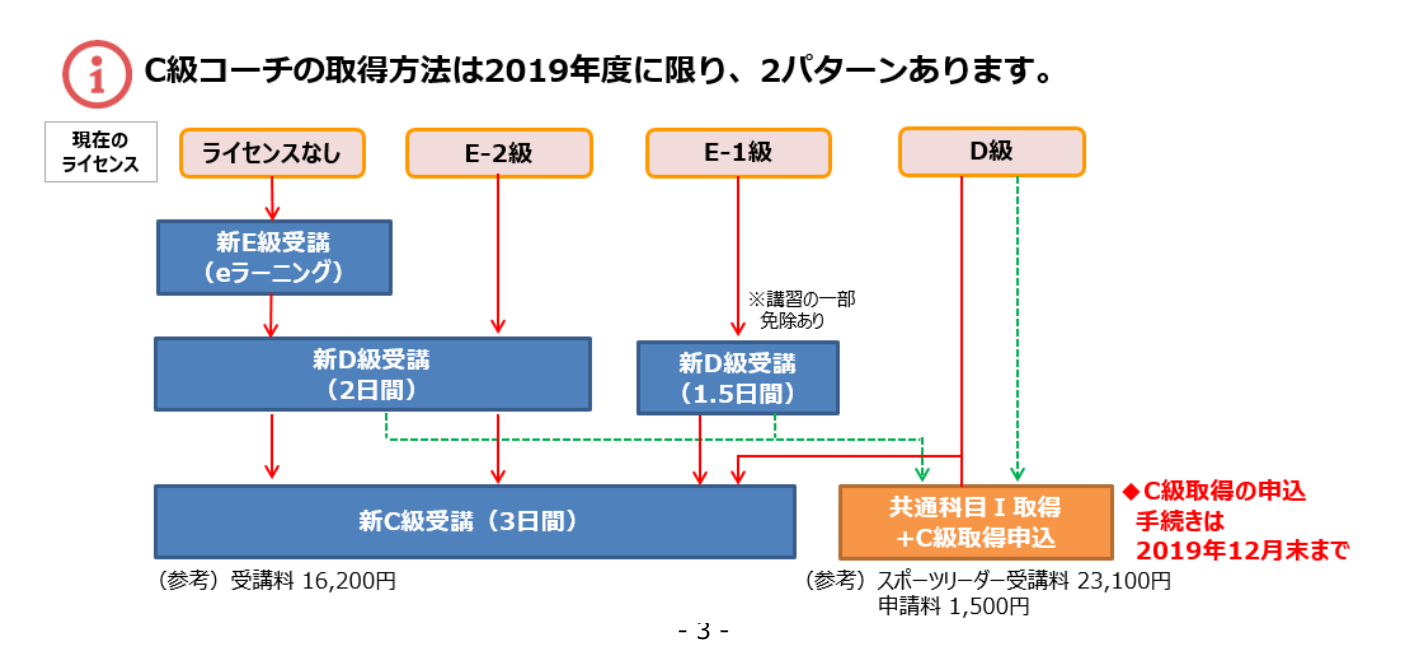